## 【グループ講習会】予約操作方法のご案内

お申込みページ画面

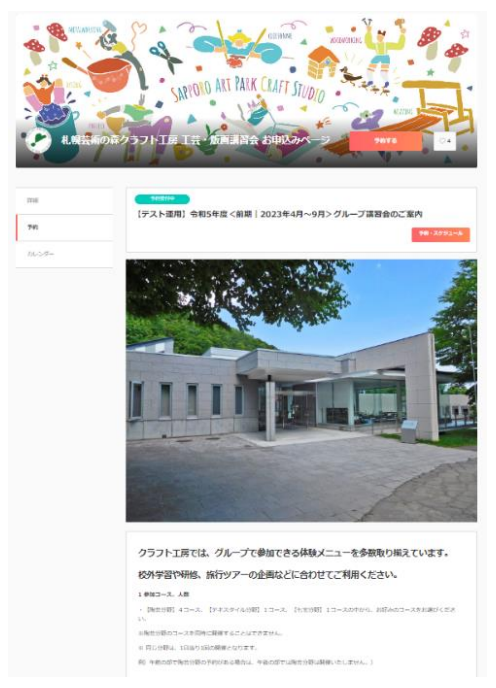

①ご希望の開催日時と参加コース、参加人数等を検討いただき、予約を進めます。

②予約対象「メニュー・コース」タブよりご希望のコースの「選択する」を選択※陶芸分野のコースを同時に開催することはできません。

| K-EEX                                                      | スタッフ                       |
|------------------------------------------------------------|----------------------------|
|                                                            |                            |
| [M世分167] たまつくり・カップ制作コース<br>120分 2,200円                     |                            |
| *ボール大の粘土玉を使用し、中心却を戦後で押し広げるように制作する**                        | とまつくり"技法によるコースです。 カップを1点劇作 |
| ます。<br>W的職部な技法で創作しますので、小さなお子様や大人数でお考えのグルー                  | プにお勧めです。                   |
| イズ:約2~8cm<br>たらは後きを行い、受護日の約2ヵ月後に創まにてお広けに定す。                |                            |
| water a second to on the on the based to on the on         |                            |
| menni: 十単位は 11:00-12:007 中位のは 14:00-15:00<br>8:クラフトI房 大制作室 | _                          |
| a TAT No                                                   | 建炉中石                       |
|                                                            |                            |
| 【陶岩分詞】ひもづくり - カップ制作コース                                     |                            |
| 120% 2,200円                                                |                            |
| 5状にした粘土を重ね合わせ、筋のような形にしてからカップを制作する作                         | り右づくり"被法によるコースです。たまつくりと比べ  |
| >複雑な手順となりますので、たまつくり推法では物足りないという方にお<br>{ズ:約7~8cm            | 約50です。                     |
| 1品は地底を行い、受講日の約2ヵ月後に顧送にてお届けします。                             |                            |
| 時間:午期の前 10:00~12:00/午後の部 14:00~16:00<br>8・クラフト1英 大制な会      |                            |
| 8:小学主以上                                                    |                            |
| 後すべて観示                                                     | 6 \$78.RE                  |
| [時田分野] 板づくり・回動作コース                                         |                            |
| 12077 2,600                                                |                            |
| 大の粘土を成形するコースです。ロクロを使わずに制作するため、検持の味                         | のい深い有能が出来上がります。            |
| イズ:約20cm<br>1品は地域を行い、受講日の約2ヵ月後に載次にてお届けします。                 |                            |
| 戦時間:午前の部 10:00~12:00/午後の部 14:00~16:00<br>8:クラフト1房 大制作室     |                            |
| ◎:小学主以上<br>■:1032名                                         |                            |
|                                                            | - Instance                 |
| IC VALUES.                                                 | MIKAO                      |
| 10-1000 14-01-7                                            |                            |
| 12097 2,400円                                               |                            |
| ¥約15cmの素焼き小目にお好みの絵柄を施すコーズです。絵を描いていた                        | だくことがメインの1程ですので、小さいお子様でち   |
| 事にご体験いただけます。<br>1品は境成を行い、受明日の約1ヵ月半後に顧送にてお届けします。            |                            |
| 時間:午前の部 10:00~12:00/午後の部 14:00~16:00                       |                            |
| 8:クラフト1 原 大制作業<br>8:小学生日ト                                  |                            |
| ¶:10~96≴                                                   |                            |
|                                                            |                            |

③ご希望の時間区分より「選択する」を選択

| <ol> <li>① ····</li> <li>予約対象</li> </ol> |                      | 3           |          |
|------------------------------------------|----------------------|-------------|----------|
| 選択した予約対象                                 | R                    |             |          |
| 【陶芸分野】た<br>120分 2,200                    | きまつくり・カップ制作コー;<br>)円 | z           | 愛更       |
| スタッフの選択                                  |                      |             |          |
| *                                        | 【陶芸分野】午前の部(1         | 0:00~12:00) | 選択す<br>る |
| *                                        | 【陶芸分野】午後の部(1         | 4:00~16:00) | 選択す<br>る |

④ご希望の日時まで移動していただき、「◎」を選択。

※受付可能日が「◎」で表示されています。「×」はお申し込みいただけません。

※12:00からの開始時間の設定はございませんが、システムの都合上、表示されますのでご了承ください。

| < ,                       | <b>1</b><br>开的対象 | BI               | - (2) · · · · · · · · · · · · · · · · · · · | 81               | ·③<br>新楼信報       | ))<br>时          | 4<br>音確認         |
|---------------------------|------------------|------------------|---------------------------------------------|------------------|------------------|------------------|------------------|
| 選択した予約対                   | 讨象               |                  |                                             |                  |                  |                  |                  |
| 【陶芸分野】<br>120分 <b>2,2</b> | たまつく!<br>00円     | り・カップ            | 制作コース                                       |                  |                  | (                | 変更               |
| 【陶芸分野】                    | 午前の部             | (10:00~          | ~12:00)                                     |                  |                  | (                | 変更               |
|                           |                  |                  | 今日                                          | 1                |                  |                  |                  |
|                           |                  |                  |                                             | 2023年4月          |                  |                  |                  |
| 日時                        | <b>04</b><br>(火) | <b>05</b><br>(水) | <b>06</b><br>(木)                            | <b>07</b><br>(金) | <b>08</b><br>(±) | <b>09</b><br>(日) | <b>10</b><br>(月) |
| 10:00                     | ×                | ×                | 0                                           | 0                |                  |                  |                  |
| 12:00                     | ×                | ×                | ×                                           | ×                | 休日               | 休日               | 休日               |
| 14:00                     | ×                | ×                | ×                                           | ×                |                  |                  |                  |
| <                         |                  |                  | ¢⊟                                          | 1                |                  |                  | $\rightarrow$    |

| 適宜、 < 🕨 を使用してご希望日時ま |
|---------------------|
| で移動してください。          |

⑤項目に沿ってお客様情報を入力します

| < <b>1</b><br>741318                        | 2<br>日時の選択                        | 3<br>お客様所報         | ④<br>内容確認 |
|---------------------------------------------|-----------------------------------|--------------------|-----------|
| Coubicアカウントをお持ち<br>購入済みの月謝や回数券、<br>必要があります。 | ですか? <b>ログインする</b><br>また登録済みのクレジッ | トカードを使用する場合        | き、ログインする  |
| it in                                       |                                   |                    |           |
| 山田                                          |                                   |                    |           |
| 2 iii                                       |                                   |                    |           |
| 花子                                          |                                   |                    |           |
| メールアドレス                                     | (ールアドレスをご利用の)<br>(確認ください          | 書合は、 @coubic.comから | らの確認メールが受 |
| craft@artpark.or.jp                         |                                   |                    |           |

| 電話術号 20月                                                                                          |
|---------------------------------------------------------------------------------------------------|
| 0115924122                                                                                        |
| グルーブ (用体) 名 (2)周                                                                                  |
| OO市立××小学校                                                                                         |
|                                                                                                   |
|                                                                                                   |
| 山田 化于                                                                                             |
| 担当者連結先(電話)(電話番号) 🖉 🧑                                                                              |
| 0115924122                                                                                        |
| 担当者運絡先(メールアドレス)(メールアドレス)                                                                          |
| craft@artpark.or.jp                                                                               |
| 参加人数(10%より受付可能、定員は各コースメニュー詳細をご確認のうえ、お申し込みく<br>ださい、)                                               |
| 30                                                                                                |
| 今回お申込みされたコースにチェックしてください。同日同区分で接触お申込みされる場合<br>は、お申込みの全てのコースにチェックしてください。以お、陶古コースは同時に巻始開催は<br>で含ません。 |
| ✔ 【陶芸分野】たまつくり・カップ制作コース(10~96名)                                                                    |
| ✓ 【陶芸分野】ひもづくり・カップ制作コース (10∼32名)                                                                   |
| (陶芸分野) 板づくり・皿制作コース (10~32名)                                                                       |
| ✓ 【陶黃分野】絵付け・小皿コース(10~96名)                                                                         |
| ✓ 【テキスタイル分野】絞り染め・パンダナコース (10~16名)                                                                 |
| ✓ 【七宝分野】七宝焼・リーフペンダントコース (10~30名)                                                                  |
| 午前の部、午後の部の開始時間を変更する場合は、ご希望の時間を選んてください。                                                            |
| ◇ 午前の部:11:00に変更                                                                                   |
| ◇ 午後の部:13:00に変更                                                                                   |
| ご学園の対象者を選択してください、対象者が含在する場合は、母祭連校してください、「記問                                                       |

同日同区分で複数お申し込みされる場 合は、お申し込みの全てのコースにチェ ックしてください。なお、陶芸コースは 同時に複数申込み出来ません。

例のように複数コースをお申し込みの 場合は、1つのコースの申し込み後、ご 希望の別分野のコースも新たにお申し 込みをお願いいたします。

午前の部:10:00~12:00 を、11:00~ 13:00に。 午後の部:14:00~16:00 を、13:00~ 15:00 に変更が可能です。 ご希望の場合は、チェックを選択してく ださい。

✓ 養護学校 ✓ 中学生

✓ 小学生

、大学生

。 大人

内容確認へ進む

⑥予約内容の確認をお願いいたします。

| <                                                    | 0<br>THE FUR                  | BINCORR                            | E-STRING               | -<br>Milling |                                                                   |
|------------------------------------------------------|-------------------------------|------------------------------------|------------------------|--------------|-------------------------------------------------------------------|
|                                                      | đ                             | た子約は完了し<br>テ約内容を確認し                | <b>ていません</b><br>でください  |              |                                                                   |
| 学的申請を<br>キャンセル                                       | 売了すると、<br>その色の販売来             | (用地的に同意したとみら<br>件は、特定自動気法に参        | います。<br>わく意味をあわせてこ     | 確認ください。      |                                                                   |
| 7080                                                 |                               |                                    |                        |              | ・選択コース                                                            |
| - TRACE                                              | (テスト<br>のご案内<br>sapports      | 通用】合和5年度《新<br>artparkcraft         | 8 2023年4月~9月           | 1>グループ講習会    | ・時間区分<br>午前の部(10:00~12:00)                                        |
| WIGDE                                                | (周芸分)<br>和当: (約               | <b>巻】たまつくり・カ</b> ゥ<br>8長分野1 午前cD部( | プ制作コース<br>10:00~12:00) |              | 午後の部(14:00~16:00)<br>のどちらか選択した区分が                                 |
| 予約日時                                                 | 4月6日<br>10:00                 | 1(木)                               |                        |              | 表示されます。                                                           |
| 合計會額                                                 | 2,200                         | 円                                  |                        |              | 上記選択した時間区分の開                                                      |
| 所約に関しての                                              | の注意事項                         |                                    |                        |              | 始時間が表示されます。                                                       |
| <b>受付締切</b><br>60日前ま<br>日程変更<br>日程変更<br>キャンセ<br>キャンセ | にで<br>を受け付けてよ<br>ル<br>しを受け付けで | おりません。<br>ておりません。                  |                        |              | <ul> <li>・金額</li> <li>1 人当たりの金額が表示されます。</li> <li>・利用規約</li> </ul> |
| ナービス提供す                                              | 昔の利用規約                        |                                    |                        |              | 以上をご確認ください。                                                       |
| 【利用規約】<br>■新型コロ;                                     | 」<br>ナウイルス感得                  | 副拡大防止対策に対する                        | 5注意事項                  |              |                                                                   |
| 溝習会を受け                                               | 溝される方は、                       | ご受講前に下記注意事                         | 町町のご確認をお願い             | いたします。<br>▼  |                                                                   |
| このサービスの                                              | の予約を進めるに                      | は、サービス提供者の利用                       | 目規約に同意する必要がる           | ちります。        |                                                                   |
| / 利用規                                                | 齢いに同 <u>意</u> する              | 5                                  |                        |              |                                                                   |
|                                                      |                               | 予約する                               |                        |              |                                                                   |

「利用規約に同意する」にチェックしていただき、「予約する」を選択。

⑦予約完了画面が表示されます。

| 予約が完了しまし<br>制度ホみのメールに<br>ンセルなどは、 | した。<br>予約9時の税えを活用しております。予約9時の制品 金叉、キャ |
|----------------------------------|---------------------------------------|
| x-𖃒                              | or can to.                            |
| 1<br>х-л.Р.К.а                   | *約内容からアカウンド登録が可能です。                   |
| craft@artpark.                   | or.jp                                 |
| 7039-K                           |                                       |
| 半角英数字を含                          | D8文字以上                                |
|                                  |                                       |
|                                  |                                       |
|                                  |                                       |

| 949803  |                                                                       |
|---------|-----------------------------------------------------------------------|
| (and    | 【デスト講用】 令和5年度 <英歌 ( 2025年4月~9月>グループ講座会<br>のご案内<br>Septementperfectal) |
| ARCELS. | 【陶量印刷】たまつくり・カップ製作コース                                                  |
|         | 第3: 「除台分野」 年前の間 (10:00~12:00)                                         |
| THE OF  | 4月6日(木)                                                               |
|         | 10:00                                                                 |
|         | 目 Googleカレンターに通知                                                      |
| navea   | 2,200円                                                                |
|         | F#26-96                                                               |
| 965.ML  | a):黄春門                                                                |
| sected. |                                                                       |
| 60日前    | हरू<br>                                                               |
| DRET    |                                                                       |
| 19903   | 09819911473973#39A                                                    |
| \$77.47 | л.                                                                    |
| +424    | 外を受け付けておりません。                                                         |

最下部に予約に関して注意事 項が表示されます。 本システムからの日程変更、キ ャンセルはご利用いただけま せん。 変更やキャンセルは、お電話に て承っております。

⑦ご登録のメールアドレスに下記のような内容のメールが届きますので、ご確認ください。

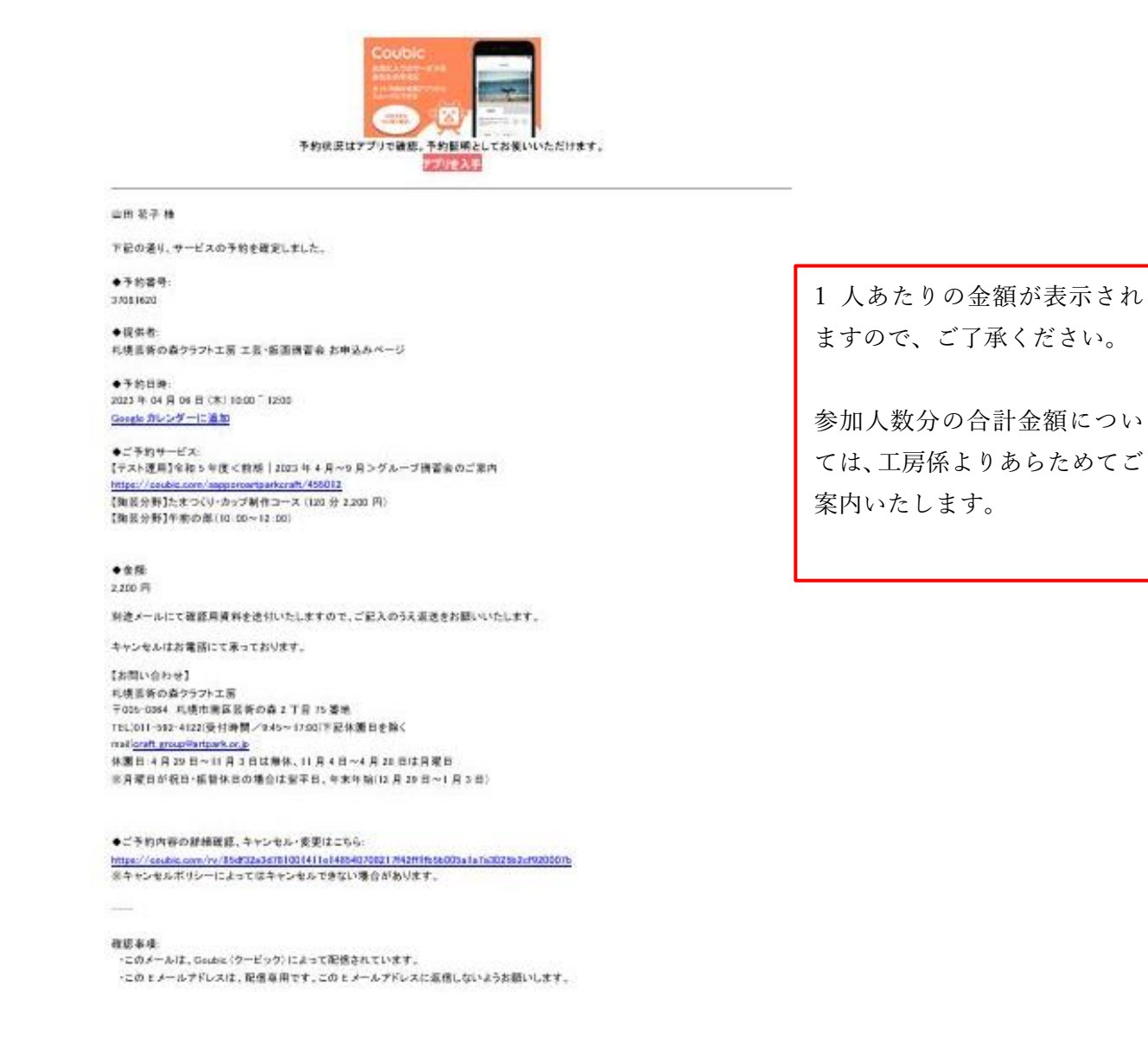

⑧複数分野をご希望の方は、別途①の手順よりお申し込みをお願いいたします。

⑨お申込み受付後、工房係より申込確認書類をお送りいたします。

・「申込確認書」にてお申し込み内容をご確認ください。

・「利用申込書」について、必要項目をご記入のうえ、メール送付後1週間までにご返送ください。

## (例)

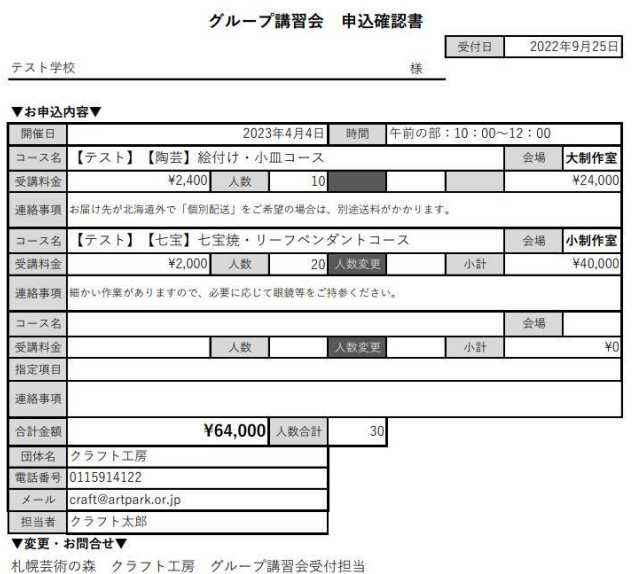

〒005-0864 札幌市南区芸術の森2丁目75 電話011-592-4122 (9:45~17:00) メール:craft\_group@artpark.or.jp 黄色枠はプルダウンで選択、その他は記載をいただけますようお願いいたします。 ■講習会の詳細 ◆内面目目前について: れた高さへの回帰されの場合は作品 どとに送給の利用いたします。 曲やネスタイルを新たついて? 使品、お信頼なはメールにでで回 の為のドレムがりについて確認させ ていただきます。 下形の体点とない面でください▼ どうつ・オレンジ・盤・単 (第行後り)(みの4 ■当日、その他の接起専項 下見の希望 (下具を希望さ 下見希望時間 下見に来られる力/フリガナ (下見の際、自家用住を予定 244 施設ご利用のお客様は、 7:1 ■高齢や地形パスは、先者のごう 的となります。常行条件について は、防艇をご路部(ださい、既ら 平的が入っていた場合は、受付し たしかねますので、ご了茶くださ 前後日の末間方法 今に内の兼領の人の場合は松茸科会不要 単紀草料会のたまといば現合のみ 清報 わ 田体名 日言者名/フリナ 636 這這種年 **-**f 彩质备号 住所

グループ講習会 利用申込書

■損害者情報(受付窓口の方)

■開催日当日連絡先